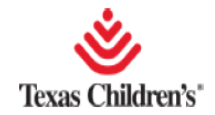

## ENTERING ORDERS

When placing an order in EpicCare Link, the user may begin the process by either finding the patient first and then clicking on Orders from the Activities section, or by clicking "Place an Order" from the Home Page. For training purposes an order will be placed from the Home Page.

To enter an Order from the Home Page:

1. Click Place Order.

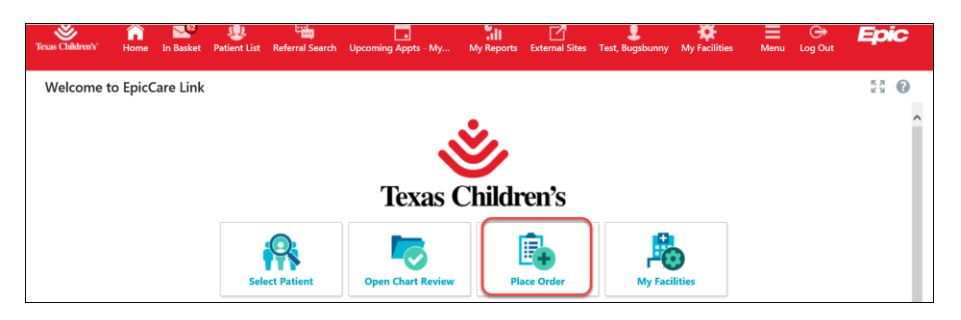

2. If your patient is located in the **My Patients** list, you can click his name. If not, type the patient's name in the Search box, and click **Search**.

| Children's'   | Home In Basket | W<br>Patient List Re | eferral Search  | Upcoming Appts - N    | Ay My Reports | External Sites | Test, Bugsbunny | My Facilities | Menu Log Out | Epic       |
|---------------|----------------|----------------------|-----------------|-----------------------|---------------|----------------|-----------------|---------------|--------------|------------|
| apShot C      | hart Review    | Results Review       | Flowsheets      | Allergies             | Problem List  | Medications    | Histories       | Growth Charts | Search Chart |            |
| tient Searc   | h              |                      |                 |                       |               |                |                 |               |              | <b>ē</b> 0 |
| 🖁 Search My   | Patients       |                      |                 |                       |               |                |                 |               |              |            |
|               |                | Nam                  | e or MRN: test, | bugsbunny             |               |                |                 | O Search      |              |            |
|               | _              |                      | Addit           | ional search criteria |               |                |                 |               |              |            |
| My Patients   | s Recent       |                      |                 |                       |               |                |                 |               |              |            |
| Adoption, Add | lie            |                      | 144 4 1         | Page 1 of 2 🕨 🗰       | ABCDEFG       | HIJKLMNO       | PQRSTUVW        | XYΖ           |              | Test, Joan |
| Patient Name  | 9              |                      |                 | MRN                   | Sex           | Birth D        | Date-           | KND?          | MultiBirth?  | ^          |
|               |                |                      |                 | 1500007007            | r             | E /E /200      | 10              |               |              |            |
| Adoption, Adv | die            |                      |                 | 1269001591            | F             | 5/5/20         | 10              |               |              |            |

- 3. Ensure the documented **Authorizing Provider** is correct; if not document correct information.
- 4. If correct, click Accept.

| ☆ Order Entry                                  |                                    |          |
|------------------------------------------------|------------------------------------|----------|
| Select an authorizing provider for this order. |                                    |          |
|                                                | O<br>M Select Authorizing Provider |          |
|                                                | Test, Ecl Provider, MD             | >        |
|                                                |                                    | 🗸 Accept |
|                                                |                                    |          |

5. Open the Preference List.

## **Entering and Signing Orders in EpicCare Link: Providers** Epic Training

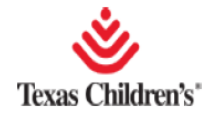

| ☆ Order Entry                      |   | ē ()                                     |
|------------------------------------|---|------------------------------------------|
| E Preference List O Dx Association |   |                                          |
| New procedure:                     | Ç | Test, Ecl Provider, MD - TCH PATIENT GRO |
| Unsigned new orders (0)            |   |                                          |

- 6. Click the **category** of the desired order and find the specific order to placed. <u>Note:</u> More than one order may be entered from more than one Order Category. For example, you may place a referral to a specialty clinic as well as an order for Diagnostic Imaging or Lab procedures. For training purposes, the steps and images below are for a referral to Gen Peds Outpatient Consult.
- 7. Click on the **selected order**.
- 8. Once the order(s) have been selected, click Accept.

| ☆ Order Entry →                                       | Pref | erence List                                                                                                    |                 |     | ē 0                                |
|-------------------------------------------------------|------|----------------------------------------------------------------------------------------------------|-----------------|-----|------------------------------------|
|                                                       | My   | Preferences                                                                                                    | Selected Orders |     |                                    |
| IMAGING                                               | тсн  | Pedi Referrals (REFERRALS)                                                                                       | ^               | Pro | cedures                            |
| REFERRALS<br>TCH Pedi Referrals<br>Pavilion Referrals |      | Amb Referral to General Peds OP Consult - Internal Referral, Pediatrics, Specialty Services<br>Required          |                 | ŵ   | Amb Referral to<br>General Peds OP |
| Ancillaries                                           |      | Amb Referral to Hand Clinic - Internal Referral, Hand Surgery, Specialty Services Required                       |                 |     | Consult                            |
|                                                       |      | Referral for Endomyocardial Biopsy                                                                               |                 |     |                                    |
|                                                       |      | Referral to Adol Med/Young Womens - Internal Referral, Adol. and Sports Medicine, Specialty<br>Services Required |                 |     |                                    |
|                                                       |      | Referral to Allergy and Immunology - Internal Referral, Allergy and Immunology, Specialty<br>Services Required   |                 |     |                                    |
|                                                       |      | Referral to Autism Center                                                                                        |                 |     |                                    |
|                                                       |      | Referral to Bariatric Surgery (PATIENTS 14 YRS OF AGE OR OLDER ONLY)                                             | ~               |     |                                    |
|                                                       |      | ✓ Ассер                                                                                                    | t Orde          | ers | × Discard Orders                   |

9. Fill in any fields the order requires and click Accept.

| ☆ Order Entry ▷ Edit Ord | er                                                                                                    |                                                                                                    |                                                                                                    | ē           | 0  |
|--------------------------|----------------------------------------------------------------------------------------------------|----------------------------------------------------------------------------------------------------|----------------------------------------------------------------------------------------------------|-------------|----|
| Priority:                | Routine [6]                                                                                                    | ASAP ASAP                                                                                                    |                                                                                                    |             |    |
| Process instructions:    | Please fill out the required fields and provide<br>for referral. We ask that you print the 'Referr<br>completion prior to scheduling the appointm<br>referral that are not in the TCH medical record<br>1997.<br>If you have any questions, please leave a mes-<br>return your call. | additional information as appropria<br>al Form" from the link below and gi<br>nt. Any labs or diagnostic testing :<br>I should be faxed along with the su<br>age at 832-822-1713 and a clinic n | te for the reason<br>ve to the family for<br>related to this<br>mmary to 713-396-<br>epresentative will | d questions | ]  |
| Reference links:         | 1. Referral Form                                                                                                    |                                                                                                    |                                                                                                    |             |    |
| Questions:               |                                                                                                    | Answer                                                                                                    | Comment                                                                                                 |             |    |
|                          | <ol> <li>Reason for Consultation</li> <li>If Priority is ASAP (Clinically needs to be<br/>seen within 1 week), please explain</li> </ol>                                                                                                    | 9                                                                                                    | ]]                                                                                                    |             |    |
| Comment:                 |                                                                                                    |                                                                                                    | ^                                                                                                    |             |    |
|                          |                                                                                                    |                                                                                                    | ✓ Accept                                                                                                | × Cano      | el |

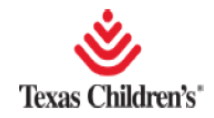

**<u>Note</u>**: Some orders, such as the referral orders to specialty clinics, allow you to attach supporting clinical documentation directly to the referral. To do so, select the **Add files** button within the referral fields and follow prompts.

| Attach files:   | Add files              |             |
|-----------------|------------------------|-------------|
|                 | 100.0 MB Total Allowed | 0 Files (i) |
| Dx association: | Quick Picks            | <u> </u>    |

- 10. Click Ox Association to associate a diagnosis to the order.
- 11. Once diagnosis is added click **Accept**.

|                 | 100.0 MB Total Allowed                | 0 Files            |                 |
|-----------------|---------------------------------------|--------------------|-----------------|
| Dx association: | cent                                  |                    |                 |
|                 | ASTHMA ATTACKS LASTING MORE THA       | N 24 HOURS J45.901 |                 |
|                 | ick Picks                             |                    |                 |
|                 | Abnormal findings on newborn screenir | PO9                |                 |
|                 | Brain tumor                           | D49.6              |                 |
|                 | CHF with right heart failure          | I50.810            | ×               |
|                 | ζ                                     | >                  |                 |
|                 | Add a new diagnosis:                  | Q                  |                 |
|                 |                                       |                    |                 |
|                 |                                       |                    |                 |
|                 |                                       |                    |                 |
|                 |                                       |                    | Accept X Cancel |

- 12. The order will show the diagnosis linked to the encounter with the two rings.
- 13. Click **Pend** if wanting to Pend the order and sign later, or **Sign** if wanting to sign at this time.

| 🌣 Order Entry                                                                                   | Shows Dx<br>linked to order                                                                                                    | ē                       | ?        |
|-------------------------------------------------------------------------------------------------|----------------------------------------------------------------------------------------------------|-------------------------|----------|
| E Preference Lis D                                                                              | Association                                                                                                    |                         |          |
| New procedure:                                                                                  | P Test, Ecl Provider, MD - TC                                                                                                    | H PATIEN                | T GRO    |
| Unsigned new order                                                                              | ·s (1)                                                                                                    |                         |          |
| Amb Referral to General Peo                                                                     | Is OP Consult                                                                                                    | 1                       | <b>D</b> |
| a message at 832-822<br>Reason for Consultati<br>If Priority is ASAP (Clir<br>Internal Referral | Table are not in the furn measure record should be laked along with the summary to 713-336-1397. If you have any questions, please<br>-1713 and a clinic representative will return your call.<br>on: uncontrolled asthma<br>nically needs to be seen within 1 week), please explain: because of season, urgent for pt to be seen, having constant difficulty breathi | ng                      |          |
| Orders signed in this                                                                           | s encounter (0) Click either Pend to s<br>through In Basket or Si                                                                                                    | sign later<br>gn Orders |          |
|                                                                                                 | Don't see the order you're looking for? Try Order Review.                                                                                                    |                         |          |
|                                                                                                 | 🖈 Pend Orders                                                                                                    | Sign Orde               | rs       |

14. If Pended, the order is automatically routed to the provider's In Basket for signature.

## Signing a Pended Order

Orders entered and pended by providers and/or clinical staff users will route to the provider for signature before processing to Texas Children's Hospital for intake. All pended orders must receive a provider's signature to be completed.

The provider will find pended orders in his In Basket folder labeled "My Unsigned Orders". To sign the order the provider will:

- 1. Open In Basket.
- 2. Open My Unsigned Orders folder.
- 3. Click on the **selected order**.
- 4. Click Order Entry.
- 5. Click Sign Orders.

| Ad Hoc     My Unsigned Orders | New Msg Refresh<br>Visit Date                                   | Sorter Entry Search<br>Patient<br>Frest, Bugsburry 'Buggy'                                                                 | Sort Properties<br>Received Date<br>07/15/2020                                                                    | Encounter Type<br>Community Orders                                                                                                    | Encounter Provider<br>Test, Ed Provider, MI                         | IB Recipient<br>D MY IN BASKET                                                                                     |                                                            |                                                                |                                                                        |                                      |
|-------------------------------|-----------------------------------------------------------------|----------------------------------------------------------------------------------------------------|----------------------------------------------------------------------------------------------------|----------------------------------------------------------------------------------------------------|---------------------------------------------------------------------|----------------------------------------------------------------------------------------------------|------------------------------------------------------------|----------------------------------------------------------------|------------------------------------------------------------------------|--------------------------------------|
|                               | Message Patient                                                 | Bugsbunny Test "Buggsy"<br>Male (1), 11 y.a. 8/14/2008                                                                     | SnapShot     Chart       * Order Entry       E Preference List       New procedure:       Unsigned new order      | Review Results Review Dx Association lers (1)                                                                                                    | Flowsheets                                                          | Allergies Problem List                                                                                             | Medications                                                | Histories                                                      | Order Entry                                                            | - TCH PATIENT GRO                    |
|                               | Bugsburny Test "Bug<br>Male: 11 yo, 8/14/200<br>MRN: 1569006427 | Mine Loodoot//<br>Needs herperet: English<br>Search Chart D<br>Ferrior, March Mine<br>Upload document<br>C Upload document | Amb Referral to General<br>Routine, Specialty:<br>the "Referral form<br>are not in the TCH<br>representative will | Preds OP Consult<br>Services Required, Please fill out th<br>from the link below and give to t<br>medical record should be faxed a<br>return your call | he required fields an<br>he family for comple<br>ong with the summa | d provide additional information as<br>tion prior to scheduling the appoint<br>any to 723-396-1997. If you have an | appropriate for t<br>Itment. Any labs<br>y questions, plea | he reason for refe<br>or diagnostic testi<br>se leave a messag | ral. We ask that you<br>ng related to this ref<br>e at 832-822-1713 ar | y print<br>ierral that<br>d a clinic |